## 現在地画面にオーディオ映像を表示する

現在地画面に、TV DVD SD(動画) USB(動画) VTR の映像を表示できます。

| 1 | 現在地画面で |
|---|--------|
|   |        |

LAUNCHER を選ぶ

2 ランチャーメニューから 右回面表示 を選ぶ

## 3 右画面表示設定画面から デュアルウィンドウ ▶ OK を選ぶ

●現在地画面にオーディオ映像が表示 されます。

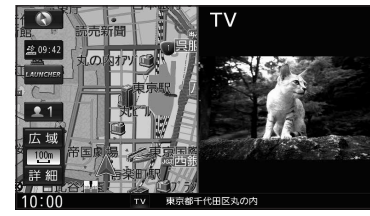

●右画面(オーディオ画面)をタッチ すると、オーディオが全画面表示さ れます。

## お知らせ

●ナビ設定からも、デュアルウィンドウの 設定ができます。(P.155)

デュアルウィンドウを解除するには

1 現在地画面で LAUNCHER を選ぶ

2 ランチャーメニューから 右画面表示を選ぶ

3 右画面表示設定画面から OFF ▶ OK を選ぶ

デュアルウィンドウが解除されます。

## お知らせ

- ●走行中は、オーディオ映像は非表示にな ります。
- 地図上にオーディオ映像を表示させる ときは、安全な場所に停車して、パーキング ブレーキを引いてご覧ください。
- ●拡大図(P.34)表示中や地図モード画面 (P.38)、渋滞・規制情報の割り込み表示 中(P.76、77)は、オーディオ映像は表 示されません。
- ●現在地画面のオーディオ映像は、表示 位置の変更ができません。